# **Contact Settings**

Last Modified on 05/28/2025 9:31 am EDT

This article covers how to add and edit contact-related fields used when entering Contacts in Charity OS.

### Table of Contents:

- Contact Settings
- Prefix
- Gender
- Contact source
- Organization

## **Contact Settings**

#### 1. To access Settings, click on the gear icon in the top-right corner of your account.

### 2. Select Donations.

| CharityOS                                        |                                                                    |                                                                              | 🗘 Wellness Avenue 🗸                                   |  |  |  |  |  |
|--------------------------------------------------|--------------------------------------------------------------------|------------------------------------------------------------------------------|-------------------------------------------------------|--|--|--|--|--|
| Essentials                                       | Settings                                                           |                                                                              |                                                       |  |  |  |  |  |
| <ul><li>A Contacts</li><li>B Donations</li></ul> | Tax Receipting     Configure and manage your tax receipt settings. | 2<br>Donations<br>Customize your donation form fields.                       | යි<br>Contacts<br>Customize your contact form fields. |  |  |  |  |  |
|                                                  | Import data (Beta)  Import contact and donation data from a file.  | Subscription View, update, and manage your subscription and billing details. |                                                       |  |  |  |  |  |
|                                                  | Se                                                                 | ttings > Contacts                                                            |                                                       |  |  |  |  |  |

## Prefix

Default Prefix name options cannot be edited or deleted. However, you can disable them at any time to hide them from view when adding a new contact.

- To add a new Prefix name, click the Add Prefix name button.
- To edit, hover over the field and click the **pencil icon**.
- To disable, hover and click on **Disable**.
- To delete, hover and click on **Delete**.

• To reorder, simply click and drag them into your preferred order.

| Co | ontact S | ettings                              |                                            |                                           |
|----|----------|--------------------------------------|--------------------------------------------|-------------------------------------------|
|    | Prefix   | Gender Contact source                | Organization Type                          |                                           |
|    | Defaul   | It Prefix name options cannot be edi | ted or deleted; they can only be disabled. |                                           |
|    |          |                                      |                                            | Show disabled Prefix name Add Prefix name |
|    |          | Prefix name                          | Display Order                              | Status                                    |
|    | ***      | Mr./Monsieur                         | 1                                          | Enabled                                   |
|    |          |                                      |                                            |                                           |
|    |          | Ms./Mademoiselle                     | 2                                          | Enabled                                   |

## Gender

Default Gender name options cannot be edited or deleted. However, you can disable them at any time to hide them from view when adding a new contact.

- To add a new Gender name, click the Add Gender name button.
- To edit, hover over the field and click the **pencil icon**.
- To disable, hover and click on **Disable**.
- To delete, hover and click on **Delete**.
- To reorder, simply click and drag them into your preferred order.

| Contact | Setti | ings |
|---------|-------|------|
|---------|-------|------|

| Prefix | Gender Contact            | source Organization Type                              |                                               |
|--------|---------------------------|-------------------------------------------------------|-----------------------------------------------|
| Defaul | t Gender name options car | nnot be edited or deleted; they can only be disabled. |                                               |
|        |                           |                                                       | Show disabled Gender name 🔵 🕇 Add Gender name |
|        | Gender name               | Display Order                                         | Status                                        |
| ***    | Male/Homme                | 1                                                     | Enabled                                       |
| ***    | Female/Femme              | 2                                                     | Enabled                                       |

#### Contact source

Contact source allows you to track the origin of the donor (e.g. offline, event-based, data import). Default source (Offline) cannot be edited, deleted or disabled.

- To add a new contact source, click the Add Contact source button.
- To edit, hover over the field and click the **pencil icon**.
- To disable, hover and click on **Disable**.

- To delete, hover and click on **Delete**.
- To reorder, simply click and drag them into your preferred order.

## **Contact Settings**

| Prefix  | Gender           | Contact source        | Organization Type    |               |                      |         |
|---------|------------------|-----------------------|----------------------|---------------|----------------------|---------|
| Default | t source (Offlir | ne) cannot be edited, | deleted or disabled. |               |                      |         |
|         |                  |                       |                      |               | Show disabled Source | + Add S |
|         | Source           |                       |                      | Display Order | Status               |         |
|         | Offline/Manue    | ł                     |                      | 1             | Enabled              |         |

# Organization

**Contact Settings** 

Default Organization Type options cannot be edited or deleted, they can only be disabled.

- To add a new Organization Type, click the Add Organization Type button.
- To edit, hover over the field and click the **pencil icon**.
- To disable, hover and click on **Disable**.
- To delete, hover and click on **Delete**.
- To reorder, simply click and drag them into your preferred order.

| Prefix | Gender          | Contact source        | Organization Type         |                              |                                |        |                            |
|--------|-----------------|-----------------------|---------------------------|------------------------------|--------------------------------|--------|----------------------------|
|        |                 | u                     |                           |                              |                                |        |                            |
| Defaul | It Organization | I lype name options o | cannot be edited or delet | ed; they can only be disable | d.                             |        |                            |
|        |                 |                       |                           |                              | Show disabled Organization Typ | e name | - Add Organization Type na |
|        |                 |                       |                           |                              |                                |        |                            |
|        | Organization    | Type name             |                           | Display Order                | Status                         |        |                            |
|        |                 |                       |                           |                              |                                |        |                            |
| ***    | Business/Entr   | eprise                |                           | 1                            | Enab                           | led    |                            |
|        |                 |                       |                           |                              |                                |        |                            |
| ***    | Government/0    | Gouvernement          |                           | 2                            | Enab                           | led    |                            |
|        |                 |                       |                           |                              |                                |        |                            |